für Ihre Unterlagen

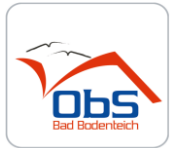

1. Rufen Sie Ihren Browser auf (z.B. Google, Edge...) und geben den unten stehenden Text ein.

webuntis obs bad bodenteich

2. In Ihrem Browser auf diesen Link klicken.

## WebUntis

https://cissa.webuntis.com/WebUntis/?school=os bad bodenteich Web WebUntis wird geladen ...

3. Es öffnet sich das unten stehende Fenster.

## Benutzername: **Schüler** Passwort: **Bodenteich**

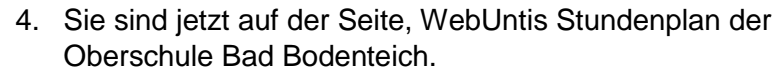

Wählen Sie den Reiter Weitere Stundenpläne.

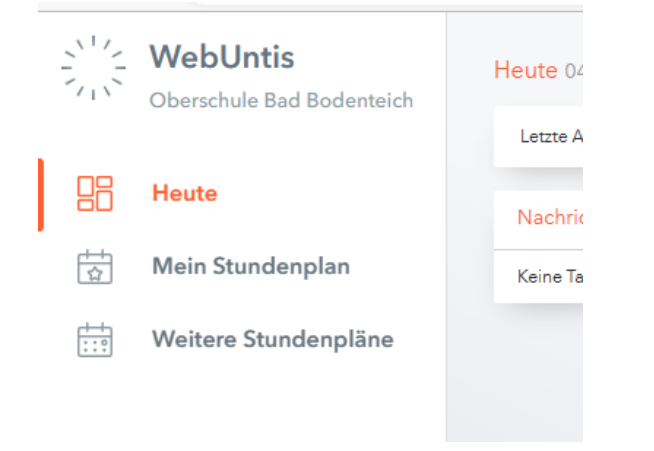

5. Sie können jetzt die entsprechende Klasse auswählen.

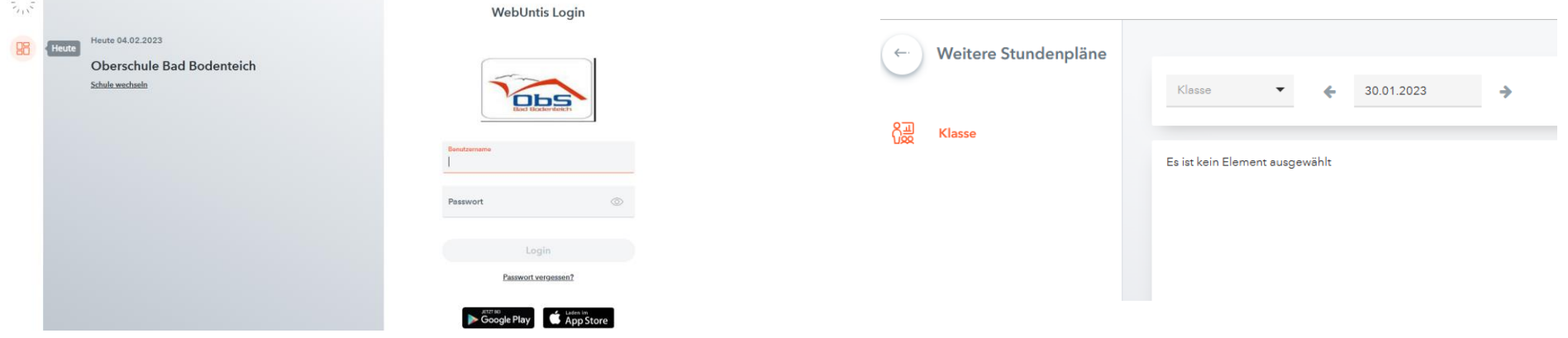

Oberschule Bad Bodenteich

## Für das Smartphone/Handy

1. Die Untis Mobile-App herunterladen

Im Playstore

**IOS/Apple** 

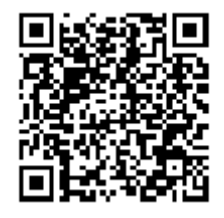

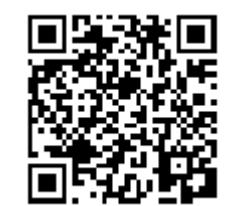

- App öffnen
- Auf den Button Anmelden klicken
- im Feld <u>Schule suchen</u> Oberschule Bad Bodenteich eintragen darunter erscheint Oberschule Bad Bodenteich 29389 Bad Bodenteich, Kiebitzberg
- •

Oberschule Bad Bodenteich 29389 Bad Bodenteich, Kiebitzberg 14

"anklicken"

- Benutzername: Schüler Passwort: Bodenteich Anmelden anklicken
- Button Auswählen anklicken
- Jetzt die Klasse auswählen

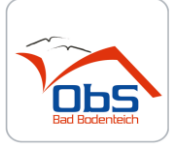